## CMS-010設定拡張ドライバのインストール方法 本ドライバソフトはカメラの設定を拡張するためのドライバです。

一部の環境でカメラの出撮影した画面に縞模様が出ることがあります。その場合以下の手順で設定を変更してください。

- 1、「 $cms-010_util_100.exe_Jファイルをダブルクリックしてください。$
- 2、以下の画面が表示されます「Next」をクリックしてください。

| USB 2.0 WebCam Device - Install | Shield Wizard                                                                                                    | × |
|---------------------------------|----------------------------------------------------------------------------------------------------|---|
|                                 | Yelcome to the InstallShield Vizard for<br>USB 2.0 YebCam Device<br>The InstallShield Wizard vill install USB 2.0<br>VebCam Device on your computer. To continue,<br>click Next. |   |
|                                 | <u> </u>                                                                                                    |   |

「Complete」を選択し「Next」をクリックしてください。 USB 2.0 WebCam Device - InstallShield Wizard

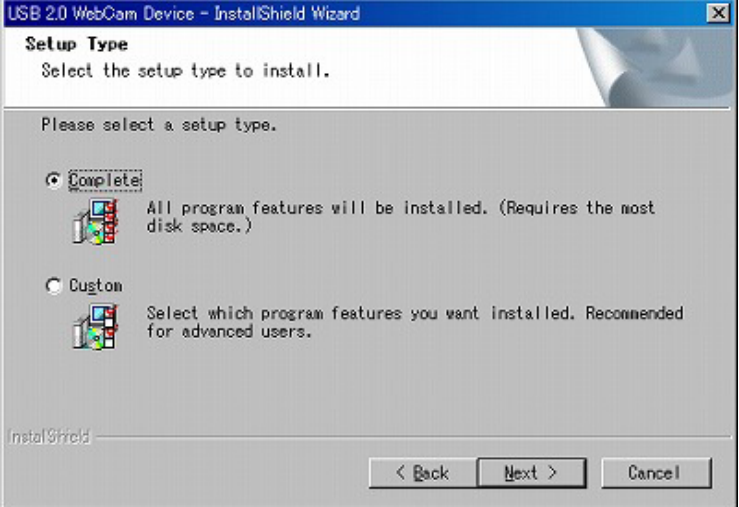

## 「Next」をクリックしてください。

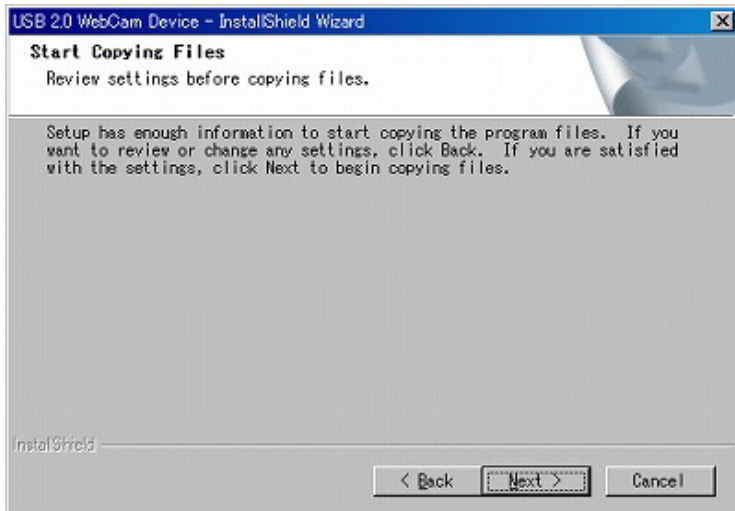

以上でドライバインストールの完了です。ドライバを有効にするには再起動が必要となります。 今すぐ再起動する場合は、「Yes,...」を選択し「Finish」をクリックしてください。 後から再起動する場合、「No,...」を選択し「Finish」をクリックしてください。

| USB 2.0 WebCam Device - Insta | IShield Wizard                                                                                                    |
|-------------------------------|----------------------------------------------------------------------------------------------------|
|                               | InstallShield Wizard Complete<br>Setup has finished installing USB 2.0 WebCan<br>Device on your computer.<br>© Yes, I want to restart my computer now.<br>C No, I will restart my computer later.<br>Remove any disks from their drives, and then<br>click Finish to complete setup. |
|                               | < Brok Finish Centel                                                                                                    |

OSを再起動後、「スタート」-「プログラム」-「USB 2.0 WebCam Device」を選び「Amcap.exe」をクリックしてください。 Amcapを起動後、「Options」-「Video Caputure Filter」をクリックしてください。

| AMOAP          |                       |  |
|----------------|-----------------------|--|
| Eile Devices   | Options Gapture Help  |  |
|                | Breview               |  |
|                | MPE92                 |  |
|                | Video Capture Filter. |  |
|                | Video Capture Pin.    |  |
|                |                       |  |
|                |                       |  |
|                |                       |  |
|                |                       |  |
|                |                       |  |
|                |                       |  |
|                |                       |  |
|                |                       |  |
|                |                       |  |
|                |                       |  |
|                |                       |  |
|                |                       |  |
|                |                       |  |
|                |                       |  |
|                |                       |  |
|                |                       |  |
|                |                       |  |
| 1100 2 031020- | m Davies              |  |
| USB 2.0 WebCe  | II Device             |  |

設定項目の中にある、「バンディング」を50/60Hzに合わせ、「適用」をクリックしてください。 お住まいの地域の周波数に設定してください。東日本は50Hz西日本は60Hzです。

| 画線       |                                                                                                    |      | \$197        |
|----------|----------------------------------------------------------------------------------------------------|------|--------------|
| 揮度       |                                                                                                    | 128  | <b>□</b> ₹7~ |
| コントラスト   | - <u>j</u>                                                                                                    | 1    | 17997        |
| ガンマ      | -j                                                                                                    | 100  |              |
| 880      |                                                                                                    | 180  | ーバッティックーー    |
| HR       | - <u>j</u>                                                                                                    | 1    | ○ 歴外         |
| シャープネス   | The second second secon | 0    | C SOHs       |
|          |                                                                                                    |      | @ 60Hz       |
| オート      |                                                                                                    | オート  |              |
| USB/C/阿福 |                                                                                                    |      | 25-92        |
| 露出       |                                                                                                    | 47   | デフォルト        |
| 和時費      | / 0                                                                                                    |      | 保存           |
| ホワイトパランス | . — /— [40                                                                                                    | 00 🗹 |              |
|          |                                                                                                    |      | 0-K          |
|          |                                                                                                    |      |              |
|          |                                                                                                    |      |              |